高専プロコン協賛関係サイト 協賛企業様向けマニュアル

高専プロコンの協賛に関する情報ややり取りについては、以下のポータルサイトを利用 して行いますので、ご利用をよろしくお願いいたします。

https://procon-sp.net/sponsor35/

1. 協賛企業向け ID 発行方法

サイトの利用の際には、ID とパスワードによる認証を行いますので、まずは ID とパスワ ードをご請求ください。

(1) 初めてお申込みされる企業様の場合は、上記ページに入り「新規 ID の発行」リンクを クリックしてください。

| P       P       P |
|----------------------------------------------------------------------------------------------------|
| TOP 協賛のご案内 過去資料 お問合せ                                                                                                    |
| 全国高専プロコン 協賛企業様ログイン                                                                                                    |
| ユーザIDとパスワードを入力して[ログイン]ボタンをクリックしてください。                                                                                                    |
| ユーザID<br>パスワード                                                                                                    |
| <b>お知らせ</b><br>第34回大会の協賛受付を開始しました。                                                                                                    |
| ご注意<br>■【第33回大会ご協賛企業様】 IDは第33回大会で使用したものと同一です。<br>ただし、パスワードは無効化しておりますので、 <u>バスワード再発行リンク</u> よりお問い合わせください。                                                                                                    |

- ・ 【初めての正来報】<u>新知道の気料</u>」から中じ込みをお願いします。
   ・ IDまたはパスワードをお忘れの方は<u>こちらからお手続きください。</u>
- ID発行のお手続きに関する<u>マニュアル(PDF)</u>
- (2) 過去にご協賛いただきました場合は、企業情報がすでに入力されていることがあります ので、既登録かどうか検索してください。
- (3) 検索後、該当する企業がある場合はそちらをクリックし、ない場合は「新規」のリンク をクリックします。
- (4) 担当者名、電話番号、メールアドレスを記入し、ID 発行請求ボタンを押してください。
- (5) 確認メールが届きますので、メール内にある URL をクリックして下さい。
- (6) プロコン実行委員に、メール到達確認の通知が自動送付されます。実行委員のほうで詳 細を確認し、ID 発行手続きを行うまで、お待ちください。
- (7) 実行委員で確認が完了しますと、ID とパスワードが通知されますので、そちらを用い てサイトにログインしてください。

【注】第 34回大会にご協賛された場合、ID は第 34 回大会で使用したものと同一です。た だし、パスワードは無効化しておりますので、上記ページ内の<u>パスワード再発行リンク</u>より お問い合わせください。

- 2. 協賛申込書のフォーム入力
  - (1) サイトにログインしてください。
  - (2) 協賛のお申し込み(フォームへの入力) をクリックします。

| お知らせ                 |                         |  |
|----------------------|-------------------------|--|
| 第34回大会の協賛受付を開始しました。  |                         |  |
| 各種お申し込み              |                         |  |
| 申込状況                 | ご協賛のお申し込みはまだいただいておりません。 |  |
| 協賛のお申し込み             | 協賛のお申し込み(フォームへの入力)      |  |
| 広告                   | 準備ができるまでお待ちください。        |  |
| パナー                  | 該当なし                    |  |
| 予選・本選・企業賞の審査         | 該当なし                    |  |
| 企業ブース・ノベルティグ<br>ッズ配布 | ▶該当なし                   |  |
| パーチャルイベント            | 該当なし                    |  |
| 企業賞                  | 該当なし                    |  |

- (3) 申請書に記載する事項(貴社名、代表者名、連絡担当者名、連絡先、協賛タイプなど)をご記入いただき、「確認画面へ」ボタンを押してください。
- (4) 次の画面で入力内容に問題がなければ、「登録します」ボタンを押してください。
- (5) 申込内容がシステムに登録されます。また、確認メールが送付されますので、ご確 認ください。

| ご協賛のお申込み                                                         | ご担当者電話番号                                                                                      |
|------------------------------------------------------------------|-----------------------------------------------------------------------------------------------|
| 下記の登録内容を入力し、送信ボタンを押してください。ご登録内容を確認後、追って連絡を差し上げます。                | +0138-99-1111                                                                                 |
| *かっいている項目は入力必須です。<br>※広告協賛につきましては、 <u>お問合せフォーム</u> からお問い合わせください。 | ご担当者FAX番号                                                                                     |
| 貴社名・貴団体名                                                         | 0138-99-2222                                                                                  |
| <ul> <li>函館テスト2</li> </ul>                                       | ご担当者メールアドレス                                                                                   |
| 貴社名・貫団体名ふりがな                                                     | • oyamashinya@gmail.com                                                                       |
| *はこだててすと2                                                        | ご協賛の種類・                                                                                       |
| 代表者の役職                                                           | ○ 産学連携協賛(4口200万円) ○ 特別協賛(2口100万円) ○ 一般協賛(1口50万円)<br>※広告協覧、メディア協賛につきましては、お問合せフォームからお問い合わせください。 |
| •代表取締役社長                                                         | ご協賛金お振込み予定時期・                                                                                 |
| 代表者のご氏名                                                          | 2023/06/30 🗖                                                                                  |
| * 函館次郎                                                           | ー部のブラウザでは入力用カレンダーが表示されませんので、2023-04-30のような形式で手動入力をお願いします。<br>※本澤昭催日までのごみ金をお願いします。             |
| 代表者のふりがな                                                         | 紹介者の所属と氏名                                                                                     |
| ・はこだてじろう                                                         | 函館:小山                                                                                         |
| 郵便番号                                                             | L<br>※プロコン協賛をご紹介した方がいらっしゃいましたら,所属と氏名をご入力ください。                                                 |
| •042-9999                                                        | 備考                                                                                            |
| ご連絡先住所                                                           | おやまだ                                                                                          |
| - 函館市函館区はこだて103-30                                               | 確認画面へ                                                                                         |
| ご担当者の役職                                                          |                                                                                               |
| •総鴉係                                                             |                                                                                               |
| ご担当者のご氏名                                                         |                                                                                               |
| •小山慎哉                                                            |                                                                                               |
| ご担当者のふりがな                                                        |                                                                                               |
| ▲おやましんや                                                          |                                                                                               |

3. 協賛申込書のご提出

フォームに入力後、協賛申込書が自動で作成されます。

(1) トップページの「協賛のお申し込み」にある

## 「協賛申込書ご提出(アップロード)、提出状況確認」をクリックします。

| 各種お申し込み                                                                                                    |
|----------------------------------------------------------------------------------------------------|
| <b>申込状況</b> ご協賛申込いただきました。協賛申込書を作成済みですので、                                                                                                    |
| 協賛のお申し込み  協賛申込書ご提出(アップロード)、提出状況確認                                                                                                    |
| 広告 準備ができるまでお待ちください。                                                                                                    |
| (2)「協賛申込書 PDF ファイル」のリンクから、自動で作成された協賛申込書の PDF                                                                                                    |
| ファイルをダウンロードすることができます。                                                                                                    |
| 協賛のお申込みについて                                                                                                    |
| 協賛お申込み内容に基づき、申込書を自動作成しています。                                                                                                    |
| 協賛申込書PDFファイル                                                                                                    |
| PDFファイルをダウンロードして印刷し、代表印をご押印の上、事務局まで下記の方法でご送付下さい。<br>• 協賛企業向けポータルサイトからアップロード<br>• ※アップロードが困難な場合は、下記にご郵送ください。<br>〒541-0057 大阪市中央区北久宝寺町4-3-11 ネクストウェアビル<br>特定非営利活動法人 高専プロコン交流育成協会 事務局(担当:渡邊) |
| 提出済みファイルの確認                                                                                                    |
| ファイルはアップロードされていません。                                                                                                    |
| (3)ダウンロードした協賛申込書に、代表印をご押印したものを PDF 化してください。                                                                                                    |
| (4) <b>協賛企業向けポータルサイトからアップロード</b> のリンクをクリックし、「ファイ                                                                                                    |
| ルを選択」から、申込書 PDF ファイルを選択します。                                                                                                    |
| (5)「申込書ファイルのアップロード」ボタンでアップロードしてください。                                                                                                    |
| 申込書ファイルのアップロード                                                                                                    |
| アップロードするファイルを指定してください。(ファイル容量上限:10Mバイト)<br>代表印が押印されたPDFファイルをアップロードしてください。                                                                                                    |
| ファイルを選択」選択されていません                                                                                                    |
| 申込書ファイルのアップロード                                                                                                    |
|                                                                                                    |

※アップロードしたファイルはトップページの「協賛申込書ご提出(アップロード)、提出 状況確認」リンクからご確認いただけます。提出し直しも可能です。

【注】サイトからのアップロードができない場合は、ご印刷・ご押印いただいた協賛申込書 を、下記までお送りください。

〒541-0057 大阪市中央区北久宝寺町 4-3-11 ネクストウェアビル 特定非営利活動法人 高専プロコン交流育成協会 事務局(担当:渡邉)